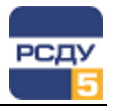

# Картридж «Распределенная подсистема сбора данных»

Картридж «Распределенная подсистема сбора данных» dbda.dll представляет собой динамически загружаемую библиотеку, вызываемую программой DBView в среде Операционной Системы (OC) Windows и предназначенную для организации наглядного интерфейса между оператором и таблицами Базы Данных (БД) РСДУ5.

Картридж служит для упорядоченного хранения информации о структуре и свойствах устройств сбора и передачи информации распределенной подсистемы сбора данных, построенной на основе полевой (магистральной) структуры.

| 🔲 Навигатор Базы Данных РСДУ5 - РСДУ5 для ПромГРЭС - DBView          |          |                                             |               | _ [     | x |
|----------------------------------------------------------------------|----------|---------------------------------------------|---------------|---------|---|
| <u>Ф</u> айл <u>П</u> равка <u>В</u> ид <u>И</u> нструменты <u>?</u> |          |                                             |               |         |   |
| <i>ф</i> ?                                                           |          |                                             |               |         |   |
| □- ☐ РСДУ5 для ПромГРЭС                                              | Тип      | А Наименование                              | Класс U       | ID      |   |
| 🛓 👗 Доступ к информации и управлению                                 | F        | Частота                                     | 6 ĸB          | 5000691 |   |
| 🗄 🔚 Служебная информация                                             | HD       | Коэффициент нелинейных искажений            | 6 кВ          | 5000703 |   |
| — Z Технологическая информация                                       | HD       | S сум.                                      | 6 ĸB          | 5000702 |   |
| 🖃 🏪 Комплекс автоматики                                              | HD       | Q сум.                                      | 6 ĸB          | 5000690 |   |
| 🗄 🚋 Оборудование и точки доступа                                     | I        | Ток нулевой последовательности              | 6 ĸB          | 5000712 |   |
| 🖻 🌆 Распределенная система сбора                                     | I        | Iф a                                        | 6 ĸB          | 5000711 |   |
| ⊟-1 Сегмент сбора №1 (Сбор с ION, WAGO)                              | I        | Icp                                         | 6 кВ          | 5000682 |   |
| ⊟-у¼ Управляющая ЭВМ                                                 | I        | Ιφ c                                        | 6 ĸB          | 5000681 |   |
| — Магистральный интерфейс                                            | I        | Id b                                        | 6 кВ          | 5000680 |   |
| направление: WAGO аналог.                                            | Р        | KW sd rec                                   | 6 кВ          | 5000696 |   |
|                                                                      | P        | KW sd del                                   | 6 KB          | 5000695 |   |
|                                                                      | P        | Р сум.                                      | 6 KB          | 5000686 |   |
| направление: ВЛ-241 Зеленоворск                                      | P        | Рфс                                         | 6 KB          | 5000685 |   |
|                                                                      | P        | Pdb                                         | 6 KB          | 5000684 |   |
|                                                                      | P        | Рфа                                         | 6 KB          | 5000683 |   |
| Направление: ВЛ-240 Усинск                                           | PF       | Козф мошности с                             | 6 KB          | 5000694 |   |
| Направление: ВЛ-256 Инта                                             | PE       | Коэф мощности b                             | 6 KB          | 5000693 |   |
| направление: ОСШ-А 220кВ                                             | PE       | Коэф мощности а                             | 6 KB          | 5000692 |   |
| наравление: ОСШ-Б 220кВ                                              |          | KVAR sd rec                                 | 6 KB          | 5000698 |   |
| на направление: ОШВ-1 220 кВ                                         |          | KVAR sd del                                 | 6 xB          | 5000697 |   |
| н направление: ОШВ-2 220 кВ                                          |          |                                             | 6 xB          | 5000690 |   |
| 🕀 🚽 Направление: РТСН-1 220 кВ                                       |          | Qψ C<br>Ω = h                               | 6 x P         | 5000689 |   |
| 🕀 🚽 Направление: РТСН-2 220 кВ                                       |          | Q # 5                                       | 6 x P         | 5000687 |   |
|                                                                      | 1č       | ζψ a<br>C+ -                                | G ND          | 5000301 |   |
| Направление: РЩГ2                                                    |          | 3 φ C                                       | O KD          | 5000701 |   |
| Направление: РЩГЗ                                                    |          | 3φ b                                        | 0 KD          | 5000700 |   |
| ⊕<br>—<br>—<br>—<br>—<br>—<br>—<br>—<br>—<br>—<br>—                  | <b>°</b> | Signa Bi                                    | O KB          | 5000099 |   |
| ⊕                                                                    | u u      | KVARD IEC                                   | 0 KB<br>6 - D | 5004416 |   |
| 🕀 🔂 Направление: РЩО                                                 | L n      | NVARD del                                   | бкв           | 5004415 |   |
| <b>⊞</b> <del></del> Направление: РЩО-3                              | u        | 0л ср.                                      | бкВ           | 5000/13 |   |
| 🖶 🚽 Направление: СВ-1 220 кВ 🔍                                       | u 🛛      | Uл b                                        | 6 кВ          | 5000710 | - |
| РСДУ5 для ПромГРЭС / / / /                                           | / / Маги | стральный интерфейс / Направление: АТ-5 / А | T-5           | 40      |   |

# Работа с картриджем

# Запуск картриджа

Запуск картриджа осуществляется из всплывающего меню программы DBView, при нажатии правой кнопки мыши на любом из выбранных узлов поддерева «Энергосистема→ Комплекс автоматики→ Распределенная система сбора», либо из всплывающего меню правого плана.

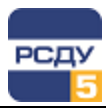

# Работа с левым планом навигатора (деревом)

На левом плане отображается дерево устройств сбора информации: управляющая ЭВМ, интерфейсы и распределенные измерительные приборы. Дерево строится на основе таблиц **«da\_cat»** и **«da\_type»**. Выбор элемента дерева осуществляется указателем мыши, либо клавишами перемещения курсора. По нажатию правой кнопки мыши открывается стандартное всплывающее меню навигатора базы данных.

# Создание Управляющей ЭВМ

Иерархическое дерево узлов подсистемы начинается с управляющей ЭВМ. Для создания новой Управляющей ЭВМ необходимо с помощью правой клавиши мыши вызвать контекстное меню для вершины дерева базы данных «Распределенная система сбора» и нажатием левой клавиши мыши выбрать элемент меню «Создать». При этом на экране появляется окно «Новый узел каталога»:

| Наименование узла                                                                                                    | Новый          | узел ка                    | талога                 |                    |          |                  |         |     | ×   |                                                       |
|----------------------------------------------------------------------------------------------------|----------------|----------------------------|------------------------|--------------------|----------|------------------|---------|-----|-----|-------------------------------------------------------|
| каталога                                                                                                    | Общи           | e                          |                        |                    |          |                  |         |     | _   |                                                       |
| Иконка, которая будет<br>отображена в дереве при<br>раскрытии по типам из<br>списка. Для выбора<br>иконки нажимаем на ее<br>изображение | Ka<br>Ka       | нов<br>пртриджи<br>пталог: | зый сеги<br>и<br>Систе | мент сб<br>ма сбор | opa      |                  |         | •   |     |                                                       |
| Выбор списка и каталога<br>картриджей                                                                                                   | Cr             | писок:                     | Систе                  | ма сбор            | )a       |                  |         | •   |     |                                                       |
| Выбор списка системы<br>сбора                                                                                                    | Cri            | блица —<br>исок:           | Систе                  | ма сбор            | a 7      |                  |         | •   |     |                                                       |
|                                                                                                    | РСД            | <i>ŢУ</i> 5                |                        | ОК                 |          | )тмена           |         |     |     |                                                       |
|                                                                                                    | ?              | Ń                          | ° <b>I</b> -           | *                  | <b>X</b> | 4                |         |     | 0   |                                                       |
|                                                                                                    | ASC            | +                          | ₽                      | 6.1.0<br>ГЭС       | $\sim$   | ť                | $\odot$ | ļ   | Toc |                                                       |
|                                                                                                    | 5              | ţ                          | Þ                      |                    | M        | $\bigcirc$       |         |     | +   | Выбираем мышью иконку и нажимаем                      |
|                                                                                                    | -              | ÷                          | ()                     | <b>E</b>           | ₿        | <b>9 0</b><br>45 | k       | 2   | ×   | «ОК» для<br>подтверждения                             |
|                                                                                                    | ₽ <sup>1</sup> | гпп<br>•∰•                 | ₽ <mark>I</mark> U     | ÷                  | Ô        |                  |         |     | E   | выбора и «Отмена»<br>для выхода без<br>выбора иконки. |
|                                                                                                    | Больши         | ie Ma                      | ленькие                |                    |          |                  | OK      | OTN | ена |                                                       |

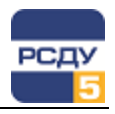

Вместе с созданием нового узла каталога создается Управляющая ЭВМ. Задать свойства или название можно вызовом элемента меню «Свойства».

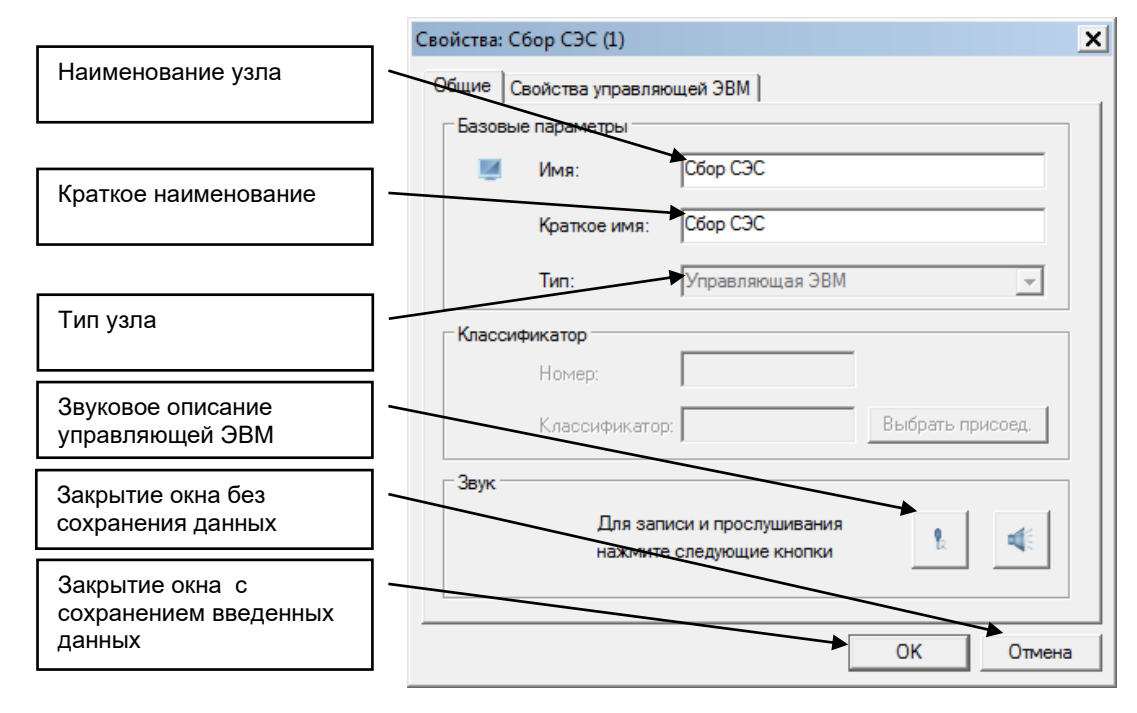

При переходе на следующую закладку возникает окно свойств:

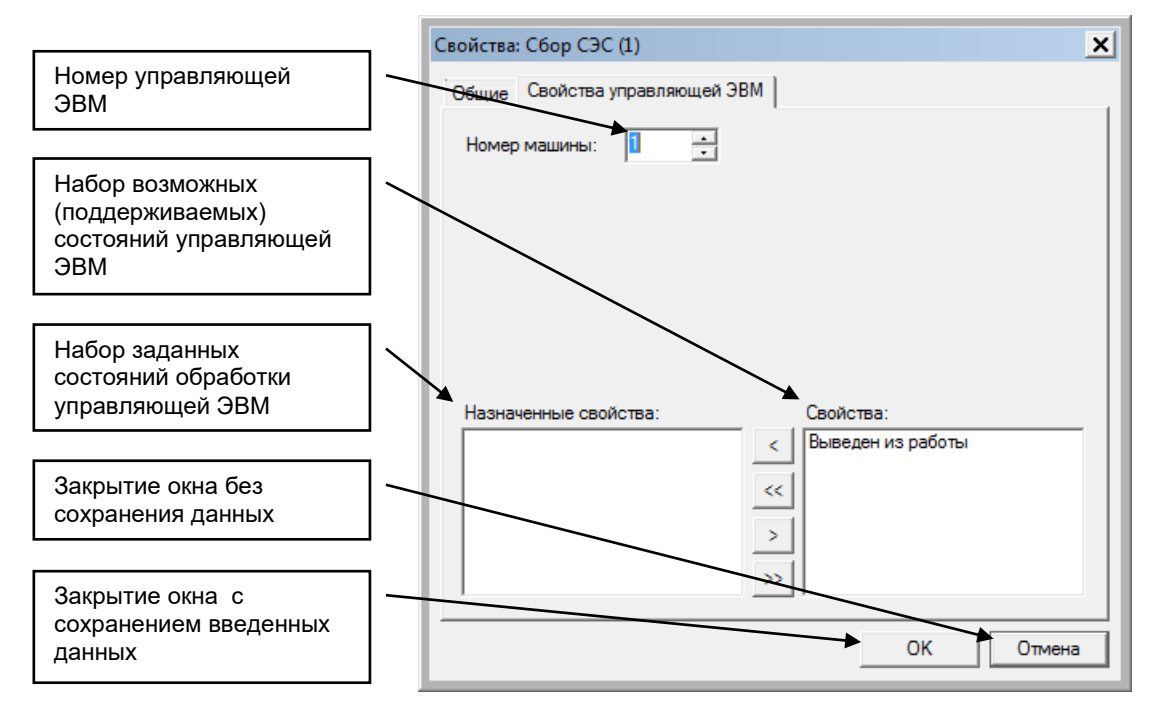

В данном окне необходимо указать номер управляющей ЭВМ. После задания необходимых состояний ЭВМ (кнопками «<», «<<», «>», «>») нужно нажать кнопку «Ок» для сохранения введенной информации.

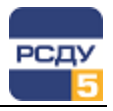

### Создание Магистрального интерфейса

Для создания нового Магистрального интерфейса необходимо с помощью правой клавиши мыши вызвать контекстное меню для вершины дерева базы данных «Управляющая ЭВМ» и нажатием левой клавиши мыши выбрать элемент меню «Создать». При этом на экране появится следующее диалоговое окно.

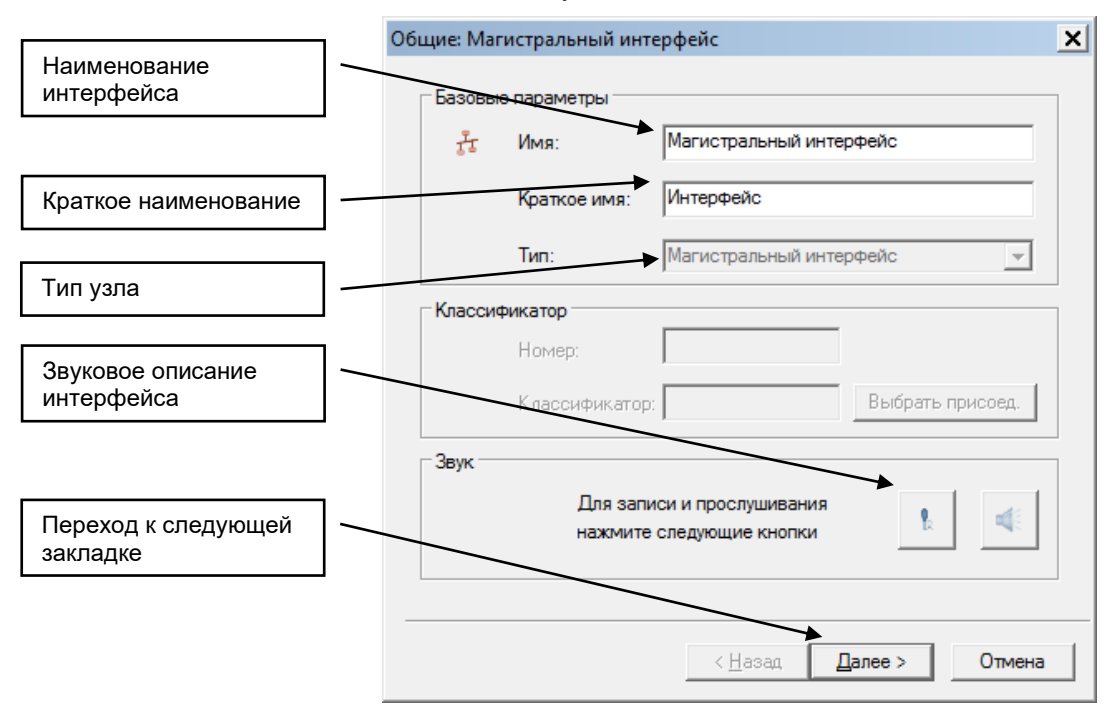

После нажатия кнопки «Далее» происходит переход к следующей закладке и возникает окно:

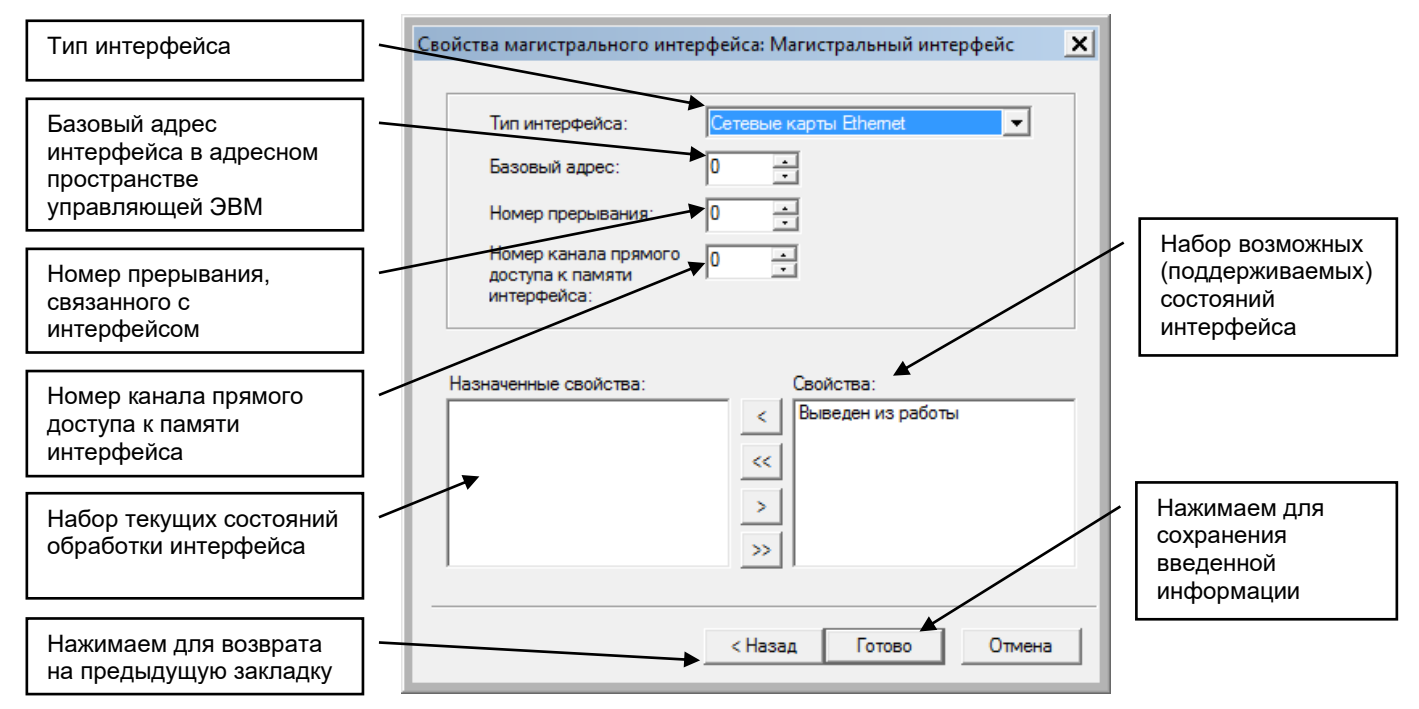

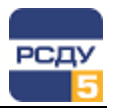

### Создание Коммуникационного порта

Для создания нового Коммуникационного порта необходимо с помощью правой клавиши мыши вызвать контекстное меню для вершины дерева базы данных «Магистральный интерфейс» и нажатием левой клавиши мыши выбрать элемент меню «Создать». При этом на экране возникает окно:

|                                 | Общие: Ком | імуникационный | і порт                         | x |
|---------------------------------|------------|----------------|--------------------------------|---|
| Наименование узла -             | Базовы     | е параметры    |                                | 7 |
|                                 | -          | Имя:           | Коммуникационный порт          |   |
| Краткое - наименование          |            | Краткое имя:   | Порт                           |   |
|                                 |            | Тип:           | Коммуникационный порт 📃        |   |
| Тип узла -                      | Классия    | <b>рикатор</b> |                                |   |
|                                 |            | Классификатор  | : Выбрать присоед.             |   |
| Звуковое описание -<br>порта    | Звук       |                |                                |   |
|                                 |            | Для запи       | иси и прослушивания            |   |
| Переход к<br>следующей закладке |            | нажмите        | следующие кнопки               |   |
|                                 |            |                | < <u>Н</u> азад Далее > Отмена |   |

После нажатия кнопки «Далее» происходит переход к следующей закладке и возникает окно:

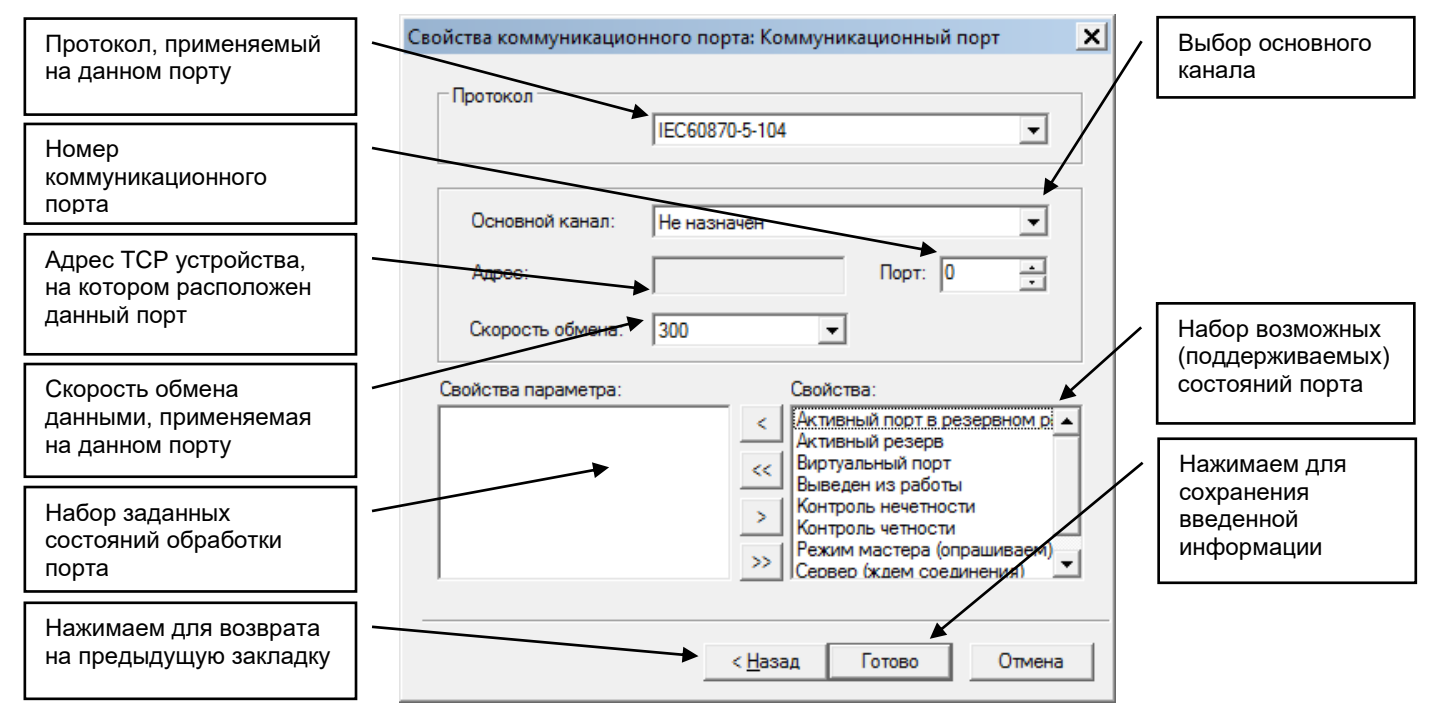

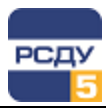

### Создание Измерительного прибора

Для создания нового Измерительного прибора необходимо с помощью правой клавиши мыши вызвать контекстное меню для вершины дерева базы данных «Коммуникационный порт» и нажатием левой клавиши мыши выбрать элемент меню «Создать». При этом на экране возникает диалоговое окно:

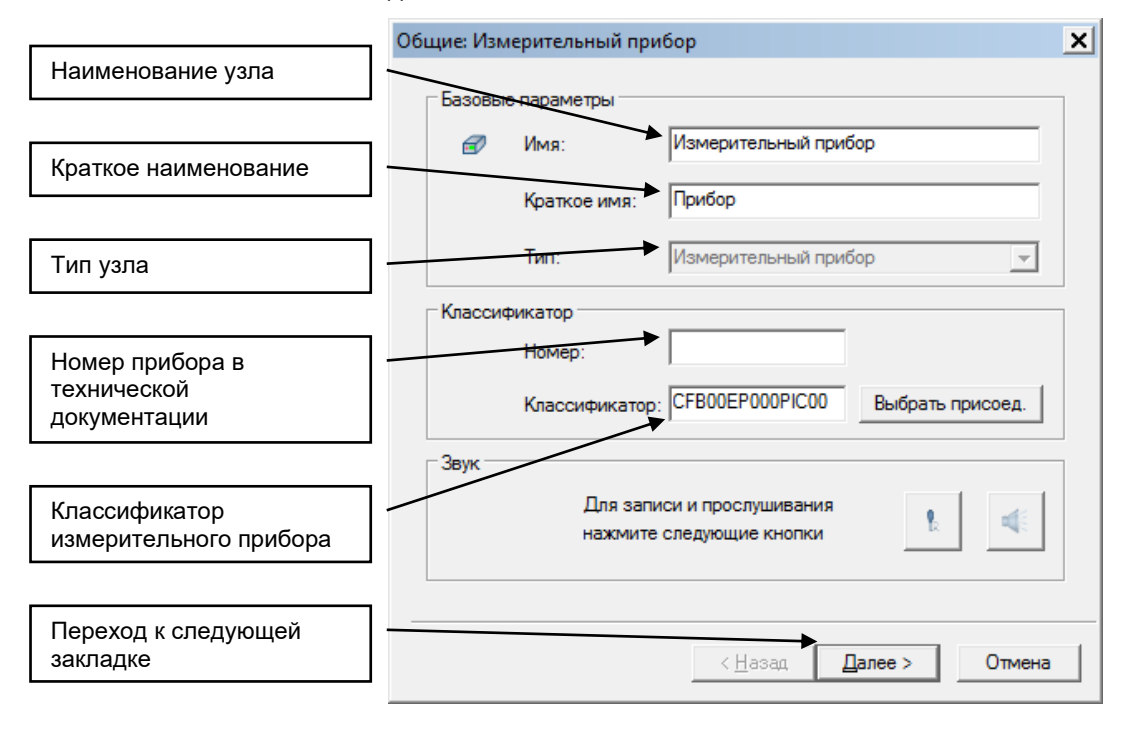

Поле классификатора по умолчанию будет заполнено значением «CFB00EP000PIC00». В поле «номер» введите номер измерительного прибора.

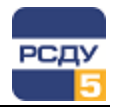

По нажатию кнопки «Далее» проверяются следующие условия:

- ✓ номер объекта является уникальным данного присоединения;
- ✓ номер объекта совпадает с последними цифрами классификатора.

После нажатия кнопки «Далее» происходит переход к следующей закладке и возникает окно:

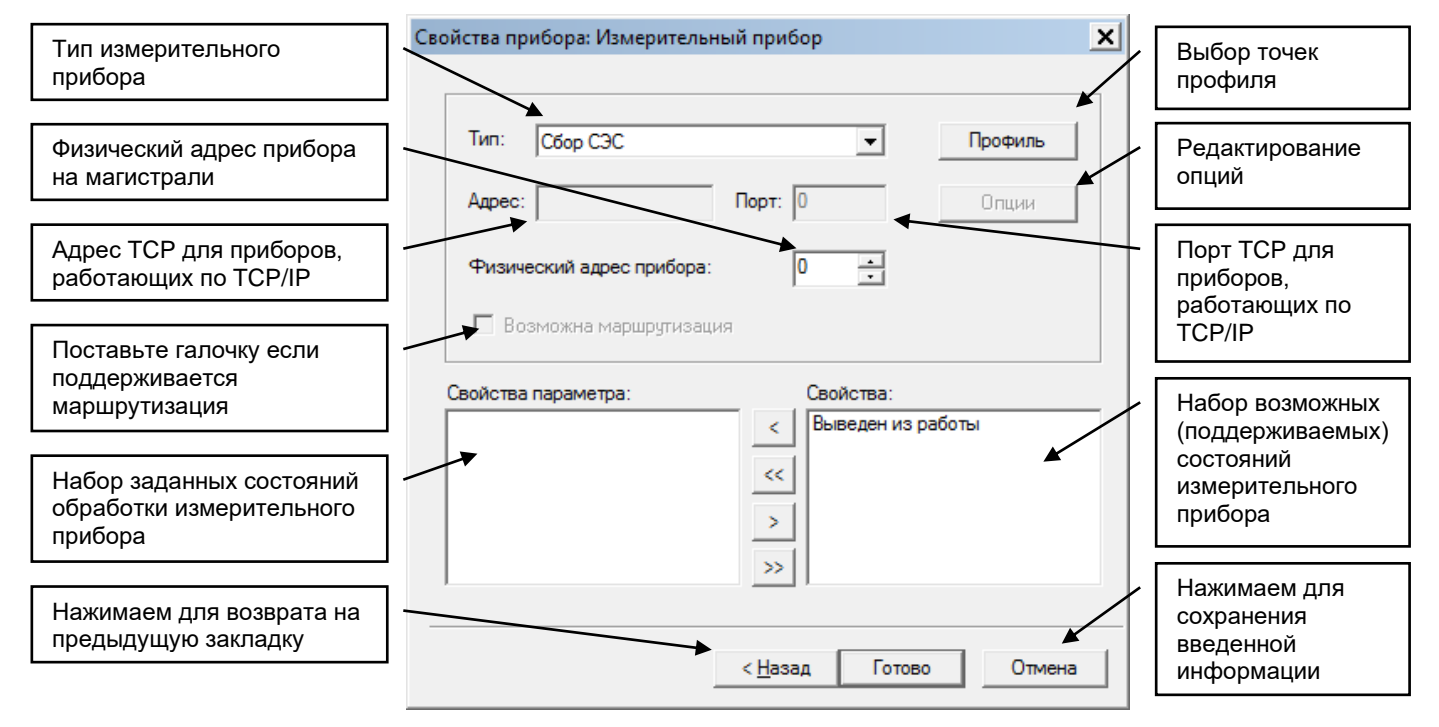

Чтобы задать опции прибора, необходимо нажать кнопку «Опции», в результате чего откроется диалоговое окно следующего вида:

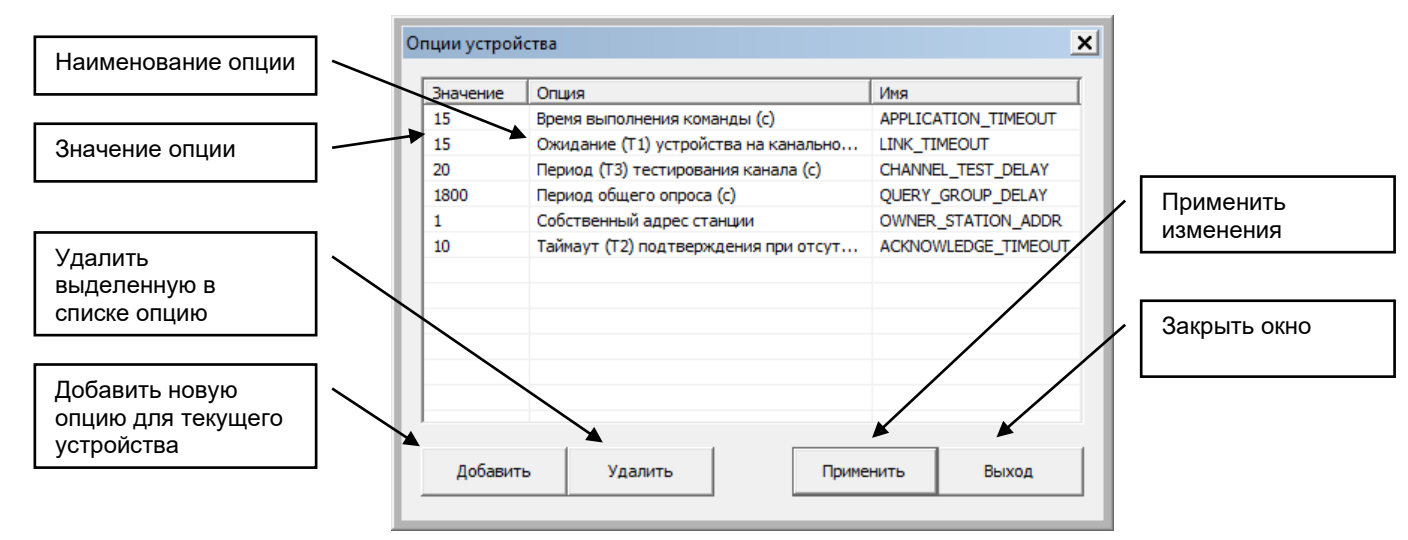

При нажатии на кнопку «Добавить» отобразится окно для добавления опций, которые соответствуют типу протокола для текущего устройства. Чтобы отредактировать значение уже имеющейся опции, необходимо дважды щёлкнуть левой кнопкой мыши над выбранной в списке опцией.

Кнопка «Применить» при открытии окна «Опции устройства» является заблокированной, однако при наличии изменений в текущем списке опции эта кнопка становится доступной.

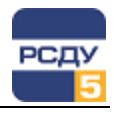

Чтобы приступить к выбору точки профиля, необходимо нажать кнопку «Профиль» и галочками отметить те профильные точки, которые должны быть добавлены для настраиваемого устройства.

| Выбор точек профиля                                                                                                    |        |
|----------------------------------------------------------------------------------------------------|--------|
| Поиск: Резерв                                                                                                    | Найти  |
| Протокол M3K870-5-104 (1)     Oduuxia appec (1)     Oduuxia appec (1)     Oduuxia appec (1)     OduuTN (13)     OduuTN (13)     OduuTN (13)     OduuTN (13)     OduuTN (12091)     OduuTN (12092)     OduuTN (12092)     OduuTN (12092)     OduuTN (12093)     OduuTN (12093) |        |
| OK                                                                                                    | Отмена |

После выбора профильных точек и подтверждения нажатием кнопки «ОК» будут созданы отмеченные в окне профиля параметры.

| Идет создание параметров       | x      |
|--------------------------------|--------|
| Создано параметров 718 из 3762 |        |
|                                | Отмена |

# Удаление

Для удаления какого-либо узла нужно выбрать пункт контекстного меню «Удалить». После этого появляется предупреждающее окно:

|                                               | DBView                                          | $\times$ |                                           |
|-----------------------------------------------|-------------------------------------------------|----------|-------------------------------------------|
|                                               | Вы действительно хотите удалить выбранный узел? |          |                                           |
| Подтверждаем -<br>удаление<br>выбранного узла | <u>Д</u> а <u>Н</u> ет                          |          | Отказываемся<br>удалить<br>выбранный узел |

Если удаляемый элемент содержит вложенные объекты, то для завершения операции удаления необходимо сначала удалить все вложенные объекты, а затем удалить сам элемент.

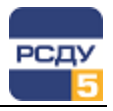

### Изменение свойств

Для изменения свойств какого-либо узла, нужно выбрать пункт контекстного меню «Свойства». При этом открывается окно, аналогичное открываемому при создании нового узла. В нем можно изменить все параметры, которые вводили при создании узла, кроме его типа.

### Копирование и перемещение объектов раздела

В зависимости от типа элемента применяются различные функции его переноса и копирования. Элементы типа «Магистральный интерфейс» и «Управляющая ЭВМ» не поддерживают функции копирования и переноса.

# Копирование и перемещение объектов типа «Коммуникационный порт»

Копирование и перемещение объектов типа «Коммуникационный порт» возможно только между объектами типа «Магистральный интерфейс».

При копировании порта выполняется копирование всех приборов, подключенных к нему.

Операции копирования и переноса объектов типа «Коммуникационный порт» осуществляются с помощью команд контекстного меню «Копировать», «Вырезать» и «Вставить».

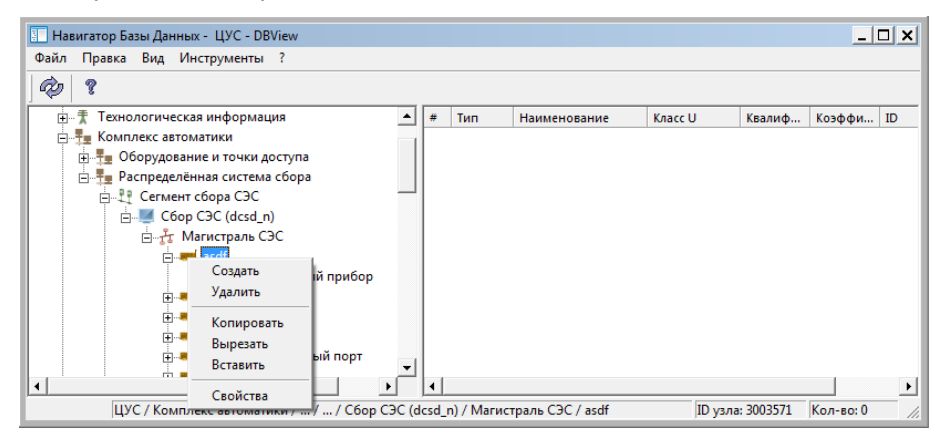

 Команда «Копировать» позволяет скопировать выделенный порт в текущий или другой магистральный интерфейс.

У коммуникационного порта выбрать пункт контекстного меню «Копировать», затем выделить левой клавишей мыши нужный элемент с типом «Магистральный интерфейс», и в появившемся контекстном меню выполнить команду «Вставить».

Далее необходимо указать параметры копирования порта, определяющие функцию копирования приборов, подключенных к порту:

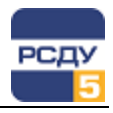

| <ul> <li>Копирование описания прибора</li> <li>Копирование описания прибора и параметров</li> <li>Копирование описания прибора, параметров и профило протоколо</li> </ul> | <ul> <li>Копирование описания прибора</li> <li>Копирование описания прибора и параметров</li> <li>Копирование описания прибора, параметров и профиля протокола</li> </ul> | Зыберите ф<br>иля всех при | ункцию к<br>юборов, по | опировани<br>дключенн | ия прибор<br>ых к порт | юв, котор<br>У | ая будет | прим  | енена  |
|----------------------------------------------------------------------------------------------------|----------------------------------------------------------------------------------------------------|----------------------------|------------------------|-----------------------|------------------------|----------------|----------|-------|--------|
| <ul> <li>Копирование описания прибора, параметров</li> <li>С. Копирование описания прибора, параметров и профила протокова.</li> </ul>                                    | <ul> <li>Копирование описания прибора, параметров</li> <li>Копирование описания прибора, параметров и профиля протокола</li> </ul>                                        | Копира<br>С Колира         | вание оп               | исания пр             | ибора                  |                |          |       |        |
|                                                                                                    | Копирование описания прибора, параметров и профиля протокола                                                                                                    | С Копира                   | вание оп               | исания пр             | иоора и па             | араметров      | 5        |       |        |
| Копирование описания присора, параметров и профиля протокола                                                                                                    |                                                                                                    | О Копира                   | вание оп               | исания пр             | ибора, пај             | раметров       | и профил | я про | токола |

Описание функции копирования приборов представлено в разделе Копирование и перемещение объектов типа «Измерительный прибор»

Если магистральный интерфейс уже содержит порт с таким же именем, то к имени копируемого порта и входящих в него приборов будет добавлена строка: (копия 1), (копия 2) и т.д. (в зависимости от количества копий).

 Команда «Вырезать» позволяет переместить выделенный коммуникационный порт в другой магистральный интерфейс.

У коммуникационного порта выбрать пункт контекстного меню «Вырезать», затем выделить левой клавишей мыши нужный элемент с типом «Магистральный интерфейс», и в появившемся контекстном меню выполнить команду «Вставить».

 Команда «Вставить» используется совместно с командами «Копировать» и «Вырезать» позволяет вставить порт из буфера обмена в магистральный интерфейс.

# Копирование и перемещение объектов типа «Измерительный прибор»

Копирование и перемещение объектов типа «Измерительный прибор» возможно только между объектами типа «Коммуникационный порт» с поддержкой одного и того же протокола.

Выполнение операций копирования и переноса объекта типа «Измерительный прибор» аналогично соответствующим операциям с объектами типа «Коммуникационный порт».

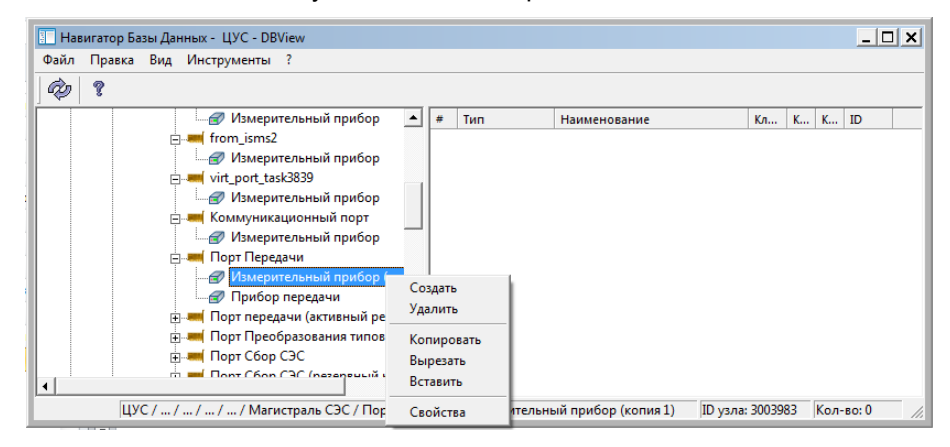

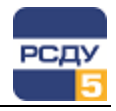

 Команда «Копировать» позволяет скопировать выделенный прибор в текущий или другой коммуникационный порт с поддержкой того же протокола.

У измерительного прибора выбрать пункт контекстного меню «Копировать», затем выделить левой клавишей мыши нужный элемент с типом «Коммуникационный порт», и в появившемся контекстном меню выполнить команду «Вставить».

Далее необходимо указать параметры копирования прибора.

| раметры копирования прибора                                                                |                                           |
|--------------------------------------------------------------------------------------------|-------------------------------------------|
| <ul> <li>Копирование описания прибора</li> <li>Копирование описания прибора</li> </ul>     |                                           |
| <ul> <li>Копирование описания прибора и по<br/>Копирование описания прибора, па</li> </ul> | араметров<br>раметров и профиля протокола |
|                                                                                            | ОК Отмена                                 |

Параметры копирования приборов:

- ✓ Копирование описания прибора выполняется копирование только описания прибора и его настроек.
- Копирование описания прибора и параметров выполняется копирование описания прибора и измерительных параметров, включая все настройки прибора, измерительных параметров, источников и архивов.
- Копирование описания прибора, параметров и профиля протокола – выполняет полное копирование прибора, его измерительных параметров, а также профиля протокола. Управление профилем протокола осуществляется с помощью приложения «Справочная информация по распределенной системе сбора» (DAView.exe).

Если коммуникационный порт уже содержит прибор с таким же именем, то к имени копируемого прибора будет добавлена строка: (копия 1), (копия 2) и т.д. (в зависимости от количества копий).

 Команда «Вырезать» позволяет переместить выделенный измерительный прибор в другой коммуникационный порт с поддержкой того же протокола.

У измерительного прибора выбрать пункт контекстного меню «Вырезать», затем выделить левой клавишей мыши нужный элемент с типом «Коммуникационный порт», и в появившемся контекстном меню выполнить команду «Вставить».

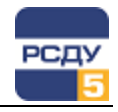

Если копирование или перенос прибора происходит в коммуникационный порт, поддерживающий другой протокол, выдается следующее информационное сообщение:

| dbda.dll |                                                                                             | x        |
|----------|---------------------------------------------------------------------------------------------|----------|
| <b>A</b> | Копирование узла с типом 'Измерительный прибор'<br>только в узел с таким же типом протокола | возможно |
|          |                                                                                             | ОК       |

 Команда «Вставить» используется совместно с командами «Копировать» и «Вырезать» и позволяет вставить прибор из буфера обмена в коммуникационный порт с поддержкой того же протокола.

T

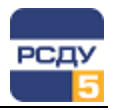

# Работа с правым планом навигатора (списком точек мониторинга и управления устройств)

Правый план – список точек мониторинга и управления устройств. При нажатии правой кнопки мыши на выбранном элементе, то отображаются пункты меню «Создать», «Удалить», «Свойства».

## Добавление новой точки мониторинга

Для добавления новой точки мониторинга необходимо выбрать пункт контекстного меню правого плана «Создать». При этом на экране возникает диалоговое окно:

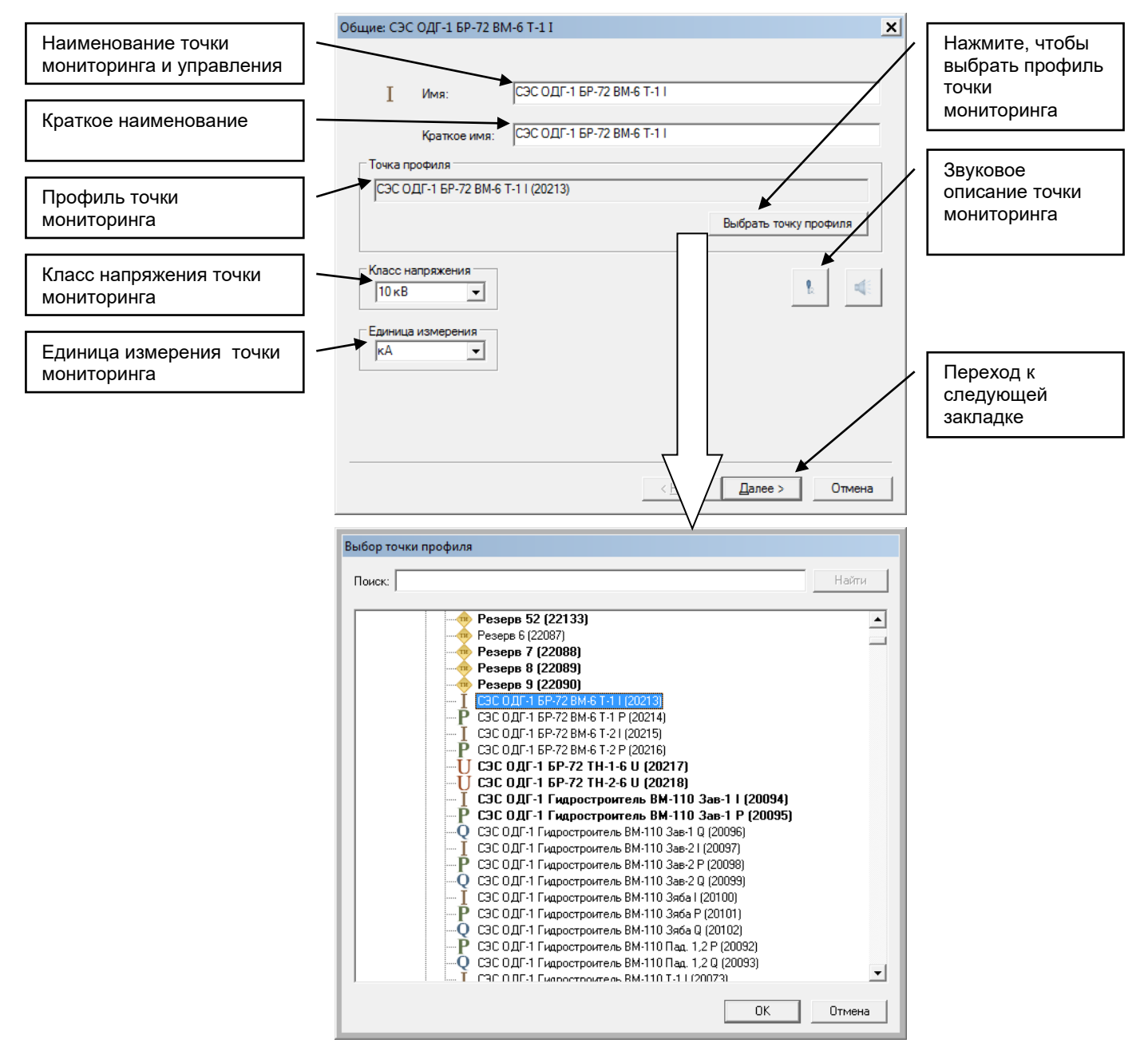

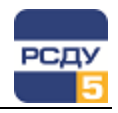

При заведении нового параметра необходимо обязательно выполнить привязку к точке профиля с помощью диалогового окна, которое появляется при нажатии кнопки «Выбрать точку профиля».

В окне выбора точки профиля доступен поиск по дереву для быстрого позиционирования к нужной точке профиля.

Для подтверждения выбора точки профиля надо нажать кнопку «ОК».

После нажатия кнопки «Далее» происходит переход к следующей закладке и возникает окно:

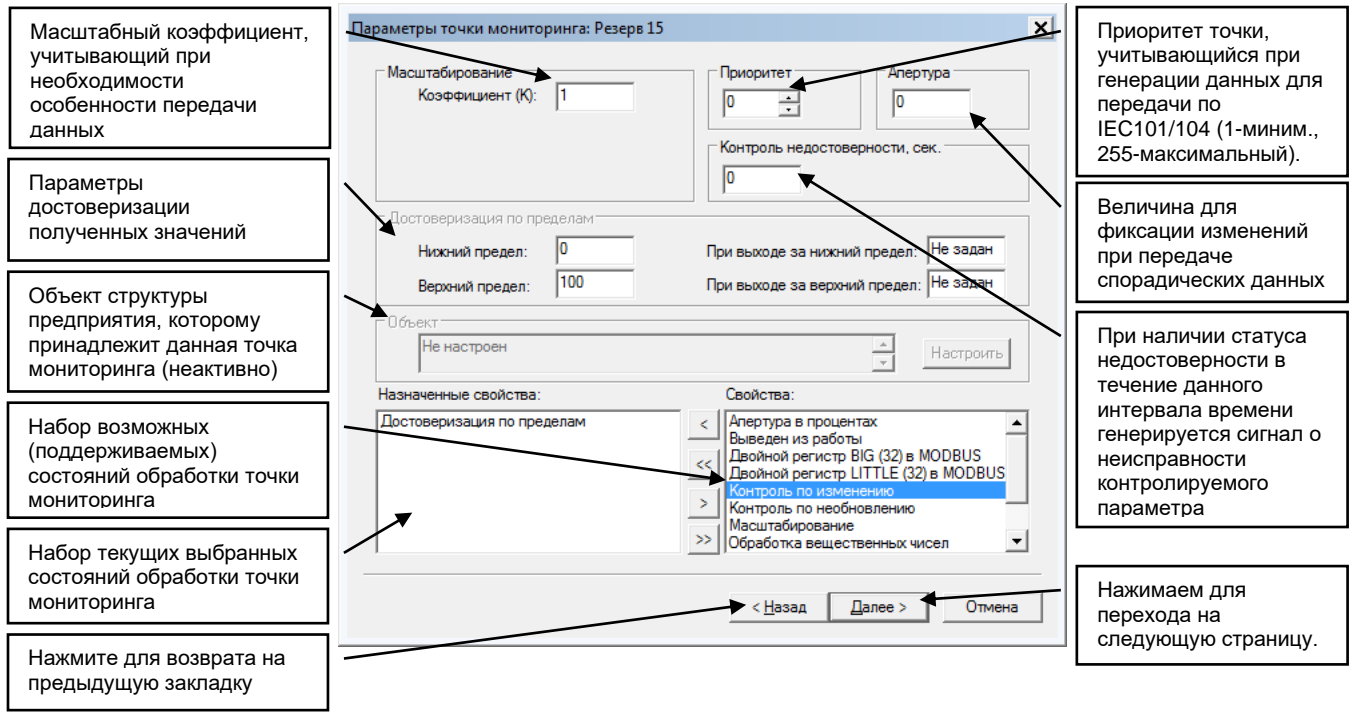

Для активации настроек функции «Достоверизация по пределам» необходимо в область «Назначенные свойства» переместить свойство «Достоверизация по пределам».

Функция достоверизации по пределам позволяет осуществлять контроль корректности получаемых значений от измерительных приборов. Функция управляет признаками «Недостоверность» и «Замещен» для получаемых значений.

Алгоритмы работы функции:

- по умолчанию параметры достоверизации по пределам не заданы, и контроль достоверизации не выполняется;
- если задан один из пределов, то контроль достоверизации ведется только по заданному пределу;
- если заданы оба предела, то контроль достоверизации ведется в диапазоне по указанным пределам;
- если заданы значения параметров «При выходе за нижний предел» и/или «При выходе за верхний предел», то результирующее значение определяется заданными параметрами с установлением признака «Замещен»;
- если не заданы значения параметров «При выходе за нижний предел» и/или «При выходе за верхний предел», то результирующее значение определяется полученным значением от прибора с установлением признака «Недостоверность».

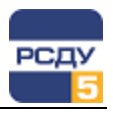

На следующей вкладке можно выбрать архивы, сохраняемые для параметра.

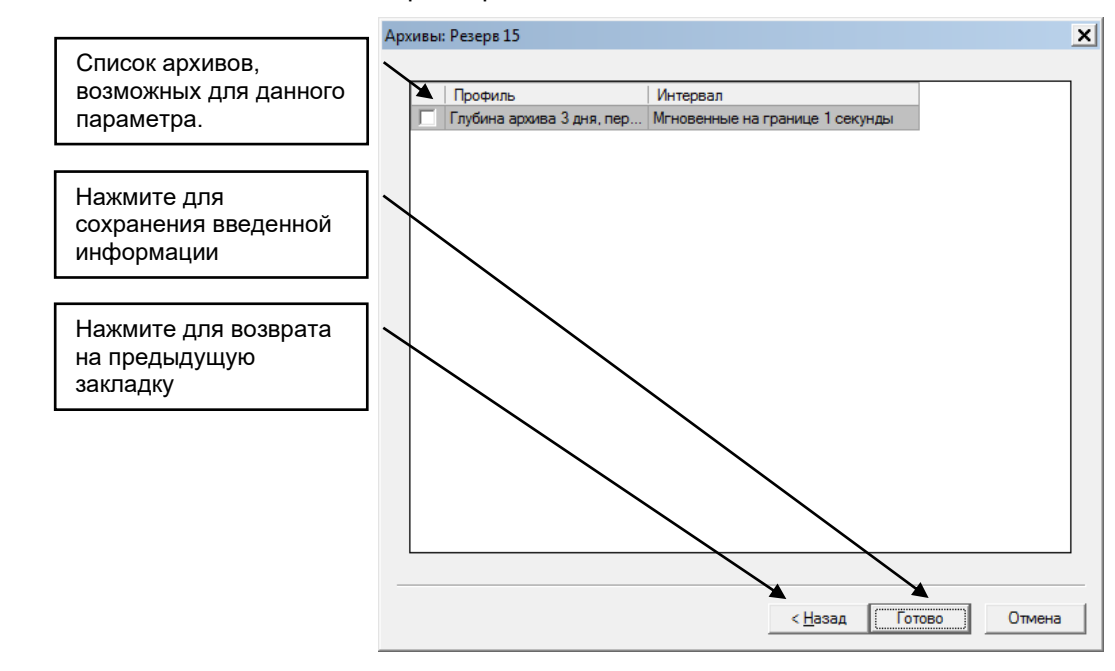

Для задания Источников (необходимо параметрам на передачу) следует после создания точки мониторинга выбрать пункт «Свойства». Откроется окно аналогичное окну при создании, только добавится новая вкладка «Источники».

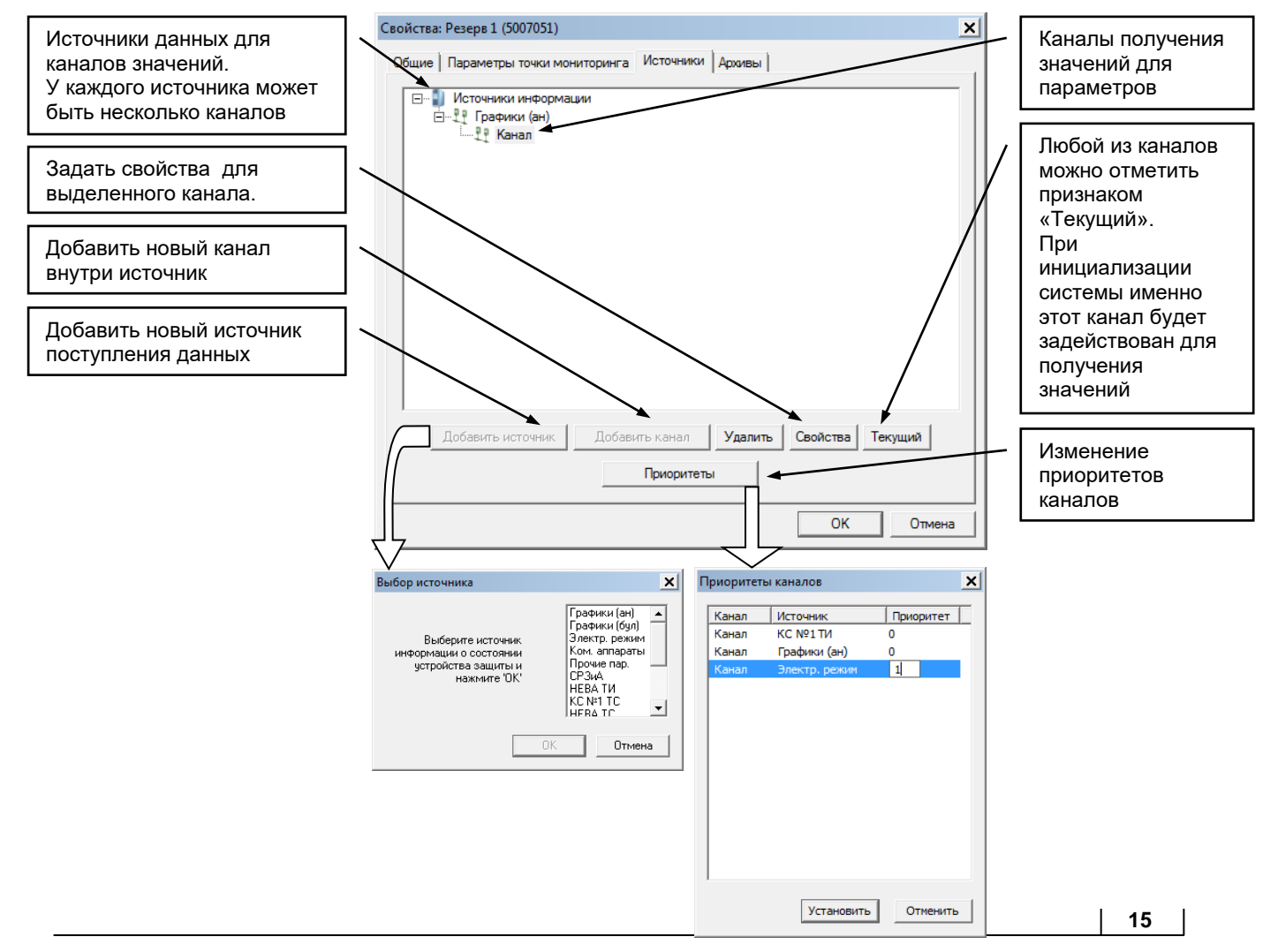

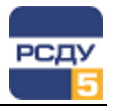

При нажатии на кнопку «Свойства» открывается диалоговое окно, в котором можно добавить параметр для передачи данных, изменить или удалить существующий параметр передачи:

| Внешний и | сточник значений            |           | ×              |
|-----------|-----------------------------|-----------|----------------|
| Имя:      | Канал                       |           |                |
| Раздел:   | Сегмент сбора №1 (Сбор с ЮМ | I, WAGO)  |                |
| ID        | Объект                      | Параметр  | Квалиф Коэфф   |
| 5000691   | AT-5                        | Частота   | 22567 1.000000 |
|           |                             |           |                |
| Добави    | гь Изменить Удали           | ъ Казффиц | иент: 1.000000 |
|           |                             |           | ОК Отмена      |

Чтобы добавить параметр, необходимо нажать кнопку «Добавить». Затем в окне настройки Adjust следует выбрать нужный параметр.

| Q Настройка Базы Данных РСДУ5 - Adjust      |     |                                |       | _ 🗆     | x |
|---------------------------------------------|-----|--------------------------------|-------|---------|---|
| Файл Правка Вид Справка                     |     |                                |       |         |   |
| 🕸 💷 🖬 =                                     |     |                                |       |         |   |
| 🖃 🖓 Сегмент сбора №1 (Сбор с ION, WAGO) 🔹 🔺 | Тип | Наименование 👻                 | Класс | ID      |   |
| 🖻 🐝 Управляющая ЭВМ                         | F   | Частота                        | 6 ĸB  | 5000691 |   |
| —                                           |     | Ток нулевой последовательности | 6 ĸB  | 5000712 |   |
|                                             |     | Коэффициент нелинейных искаж   | 6 ĸB  | 5000703 |   |
| 🖻 😭 Направление: АТ-5                       | PF  | Казф. мощности с               | 6 ĸB  | 5000694 |   |
| AT-5                                        | PF  | Казф. мощности b               | 6 ĸB  | 5000693 |   |
| Направление: ВЛ-241 Зеленоборск             | PF  | Коэф. мощности а               | 6 ĸB  | 5000692 |   |
| направление: ВЛ-243Печора                   | u   | Иф. ср                         | 6 ĸB  | 5000679 |   |
| направление: ВЛ-244 Печора                  | u   | Upc                            | 6 ĸB  | 5000708 |   |
| Направление. ВЛ-246 Эсинск                  | u   | Иф Б                           | 6 ĸB  | 5000707 |   |
|                                             | u   | Uфа                            | 6 ĸB  | 5000706 |   |
|                                             | u   | Ил ср.                         | 6 ĸB  | 5000713 |   |
|                                             | u   | Uлс                            | 6 ĸB  | 5000678 |   |
| ⊞ дА Направление: ОШВ-1 220 кВ              | u   | Uлb                            | 6 ĸB  | 5000710 |   |
| III = → Направление: ОШВ-2 220 кВ           | u   | Uла                            | 6 ĸB  | 5000709 |   |
| 🕀 🚽 Направление: РТСН-1 220 кВ              | u   | U2 - напряжение обратной после | 6 ĸB  | 5000705 |   |
| 🗄 🛃 Направление: РТСН-2 220 кВ              | S   | Sepc                           | 6 ĸB  | 5000701 |   |
| 🕀 🛃 Направление: РЩГ1                       | S   | Sφb                            | 6 ĸB  | 5000700 |   |
| направление: РЩГ2                           | S   | Sφa                            | 6 кВ  | 5000699 | • |
| Внешний источник значений                   |     | Настройка подсистем            |       |         |   |

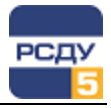

#### Для коммутационных аппаратов диалоговое окно имеет вид:

| Внешний и       | істочник значений                   |                       |             | ×          |
|-----------------|-------------------------------------|-----------------------|-------------|------------|
| Имя:<br>Раздел: | Канал<br>Сегмент сбора №1 (Сбор с Ю | N, WAGO)              |             |            |
| ID              | Объект                              | Параметр              | Квалиф      | Положение  |
| 5004056         | РЩО(wago)                           | Выключатель Т-1       | 69          | Включено   |
| 5004057         | РЩO(wago)                           | Выключатель Т-2       | 70          | Отключено  |
| Режим с         | уммирования                         |                       |             |            |
| О И (в          | ключено, если все включены)         | 🔘 ИЛИ (включено, если | включен хот | я бы один) |
| 💿 Дву           | позиционный ТС                      |                       |             |            |
| Добави          | ть Изменить Удалі                   | ль                    | ОК          | Отмена     |

В случае если выбрано несколько параметров, то для группы параметров можно задавать операции суммирования: Логическое И, логическое ИЛИ, двухпозиционный TC.

Режим суммирования «Двухпозиционный TC» доступен только для двух параметров. Верхний параметр (первый) будет соответствовать положению «Включено», нижний (второй) – «Отключено».

Таким образом, если первый параметр имеет значение «Отключено», а второй – «Включено», то результирующий параметр имеет значение «Отключено». Если первый параметр имеет значение «Включено», а второй «Отключено», то результирующий параметр имеет значение «Включено». Во всех остальных случаях результирующий параметр будет иметь недостоверные значения.

Режим суммирования «И», «ИЛИ» выполняется по правилам операций логического «И» и «ИЛИ» соответственно.

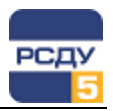

### Удаление

Для удаления какой-либо точки мониторинга и управления нужно выбрать пункт контекстного меню «Удалить». После этого появляется предупреждающее окно:

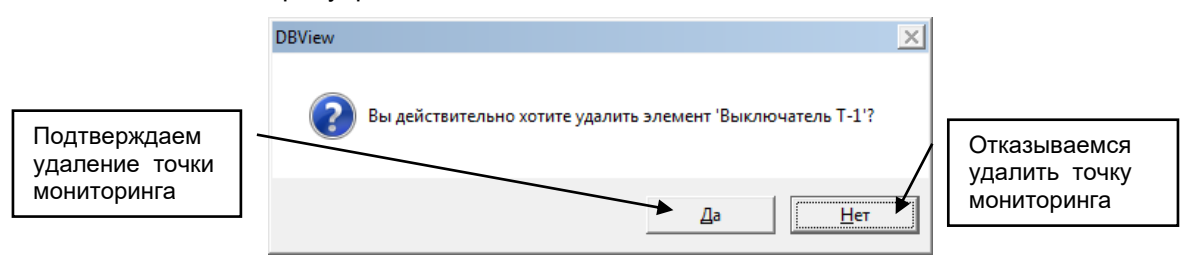

### Изменение свойств

Для изменения свойств точки мониторинга и управления нужно выбрать пункт контекстного меню «Свойства». При этом открывается окно, аналогичное тому, что появляется при создании новой точки мониторинга и управления. В нем можно изменить все параметры, которые вводили при создании точки мониторинга и управления.

Если точка мониторинга и управления находится в процессе изменения, то появляется соответствующее предупреждение о выполнении текущей операции.

До окончания изменения функция изменения свойств будет недоступна.

### Групповое изменение свойств параметров

В картридже поддерживается функция групповой смены свойств параметров.

Доступны групповые операции для изменения следующих свойств:

- Коэффициент;
- Класс напряжения;
- Единица измерения.

Для изменения свойств у группы выделенных параметров необходимо вызвать пункт контекстного меню «Изменить». Чтобы выделить группу в списке параметров можно воспользоваться выбором параметров с помощью кнопки мыши с одновременным нажатием клавиши Ctrl или сочетанием клавиш Ctrl+A (для выделения всего списка).

Контекстное меню вызова группового изменения свойств параметров представлено на следующем рисунке.

| 🗌 Навигатор Базы Данных РСДУ5 - ЦУС ОАО "НС | СК" (Ф) - | DBView                                     |             | _ O ×        |
|---------------------------------------------|-----------|--------------------------------------------|-------------|--------------|
| Файл Правка Вид Инструменты ?               |           |                                            |             |              |
| Ø ?                                         |           |                                            |             |              |
| ⊡Щ ЦУС ОАО "НСК" (Ф)                        | Тип       | Наименование                               | Класс U     | ID ·         |
| 🗄 🖓 Доступ к информации и управлению        | I         | ЦЭС АВСР Иркутская, ГПП-1 АТ-9 СК11-12 I   | Не задан    | 30070        |
| 🗄 🚄 Служебная информация                    | I         | ЦЭС АВСР Иркутская, ГПП-1 АТ-9 СК13-14 I   | Не задан    | 30071        |
| 🗄 🛧 Технологическая информация              | I         | ЦЭС АВСТИ 500 1 ВМ-10 СК-15/100            | I Не задан  | 30072        |
| 🚍 📲 Комплекс автоматики                     | I         | ЦЭС АВС Создать І ВМ-10 СК-2/50 І          | Не задан    | 30073        |
| 🌐 🚋 Оборудование и точки доступа            | I         | ЦЭС АВС                                    | '' јадан    | 30074        |
| Распределённая система сбора                | I         | ЦЭС АВС Изменить Коэффициент               | адан        | 30075        |
| — Ц Сегмент сбора СЭС                       | I         | ЦЭС АВСР Иркутская, ГПП                    | адан        | 30069        |
| — Сегмент сбора ЗЭС                         | I         | ЦЭС АВСР Иркутская, ГПП Единица измере     | адан        | 30046        |
| Сегмент сбора ЦЭС                           | I         | ЦЭС АВСР Иркутская, ГПП-1 ВМ-220 N1 АТ-8 I | Не задан    | 30040        |
| ⊡ Щ Сбор ЦЭС                                | I         | ЦЭС АВСР Иркутская, ГПП-1 ВМ-220 N1 АТ-9 I | Не задан    | 30043        |
| Патистраль ЦЭС                              | I         | ЦЭС АВСР Иркутская, ГПП-1 ВМ-6 СК-16/100 I | Не задан    | 30035        |
|                                             | I         | ЦЭС АВСР Иркутская. ГПП-1 1-В-10 I         | Не задан    | 30056        |
|                                             | I         | ЦЭС АВСР Иркутская ГПП-1 1-В-8 I           | Не задан    | 30048        |
|                                             |           | ЦЭС АВСР Иркутская ГПП-1 1-В-9 І           | Не задан    | 30050        |
| на Порт состояния канал                     |           |                                            | Не задан    | 30076        |
|                                             |           | ЦЭС АВСР Иркутская ГПП-2 RM-110 Б-3 I      | Незадан     | 30077        |
| Поления РЛУ                                 |           | ЦЭС АВСР Иркутская, ГПП-2 ВМ-110 Б-5 І     | Не задан    | 30079        |
| на триски из гдо                            | l.        | UPC ABCP Uppyrekas, FTIT 2 BM 110 5 51     | Не задан    | 30081        |
| Дополнительные источники данных             | l.        | UPC ABCP Uppyrekas, FTIT 2 BM 110 5 01     | Не задан    | 30085        |
| П Визуализация состояния объекта            |           | UPC ABCE VIPRYTCK28, FTTT-2 BM-110 B-71    | Не задан    | 30087        |
|                                             |           | LIGC ABCP Mpkyrckas, FTTP-2 MRp.1-110.1    | Не задан    | 30088        |
|                                             | 1         | LICC ABCE VIPKYTCKAR, TTILLE 2 MBP-1-1101  | Пе задан    | 20084        |
|                                             |           | LOC ABCE Upkyrckas, TTIT-2 MBP-2-1101      | не задан    | 20005        |
|                                             | 4         |                                            |             |              |
| ЦУС ОАО "НСК" (Ф) / / / / М                 | Лагистр   | аль ЦЭС / Порт Сбор ЦЭС / Сбор ЦЭС         | ID узла: 33 | Кол-во: 2444 |

### Групповое изменение свойства «Коэффициент»

Диалоговое окно по изменению коэффициента выглядит следующим образом:

| Групповое изменение коэффициента     |                              |  |
|--------------------------------------|------------------------------|--|
| Коэффициент:                         | 1.00000                      |  |
| Подробно<br>Количество изменяе<br>ОК | емых параметров: 2<br>Отмена |  |

В поле «Коэффициент» необходимо указать новый коэффициент. В информационной панели - «Подробно» нужно обратить внимание на количество изменяемых параметров.

По нажатию кнопки «ОК» новое значение коэффициента будет присвоено всем выделенным в списке параметрам.

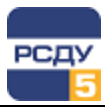

### Групповое изменение свойства «Класс напряжения»

Диалоговое окно по изменению класса напряжения представлено ниже.

| Групповое изменение класса напря           | жения 🗙 |
|--------------------------------------------|---------|
| Класс напряжения: 20 кВ                    | •       |
| Подробно<br>Количество изменяемых параметр | ров: 2  |
| ОКОТ                                       | мена    |

Из выпадающего списка нужно вырать необходимый класс напряжения (в примере указано значение «20кВ»), и затем нажать кнопку «ОК». Изменения вступят в силу для группы выделенных параметров.

#### Групповое изменение свойства «Единица измерения».

Диалоговое окно по изменению единиц напряжения представлено ниже.

| Групповое изменение е          | диницы измерения  | × |
|--------------------------------|-------------------|---|
| Единица измерения:             | кА                | • |
| Подробно<br>Количество изменяе | мых параметров: 2 |   |
| ОК                             | Отмена            |   |

Из выпадающего списка нужно вырать необходимую единицу измерения (в примере указано значение «кА»), и затем нажать кнопку «ОК». Изменения вступят в силу для группы выделенных параметров.